### ..|...|.. cisco

# Cisco Show and Share in a Multi-Forest Environment

# This document discusses using Cisco Show and Share<sup>®</sup> in a Multi-Forest Environment.

**Note:** Active Directory Lightweight Directory Services (AD LDS) was known formerly as Active Directory Application Mode (ADAM); these terms are used interchangeably in this document.

#### **Prerequisites**

Ensure that you meet these requirements:

- You have knowledge of deploying and configuring Cisco Show and Share and Digital Media Manager (DMM).
- You are responsible for deploying, configuring, and maintaining Microsoft Active Directory Lightweight Directory Services 2008.

**Note:** The Lightweight Directory Access Protocol (LDAP) authentication user search base must match the ADAM domain as well. If the search base shows "LDAP user search base is formed using the User ID information", you cannot use the attribute that you have selected.

#### **Components Used**

The information in this document is based on these software versions:

- · Cisco Show and Share Release 5.2.3 or later
- Lightweight Directory Services 2008

The information in this document was created from the devices in a specific lab environment. All of the devices used in this document started with a cleared (default) configuration. If your network is live, make sure that you understand the potential impact of any command.

#### **Background Information**

You can use Microsoft Active Directory Lightweight Directory Services (AD LDS), formerly known as Active Directory Application Mode (ADAM), to provide directory services for directory-enabled applications. Instead of using your organization's Active Directory Domain Service (AD DS) database to store the directory-enabled application data, you can use AD LDS to store the data. You can use AD LDS in conjunction with AD DS, so that you have a central location for security accounts (AD DS) and another location to support the application configuration and directory data (AD LDS). Using AD LDS, you can reduce the overhead associated with AD replication. You do not have to extend the AD schema to support the application, and you can partition the directory structure so that the AD LDS service is deployed only to the servers that need to support the directory-enabled application.

Many differences exist between ADAM and Active Directory. ADAM can deliver only some of the AD functions, as shown in Figure 1.

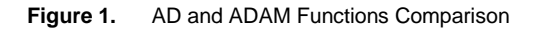

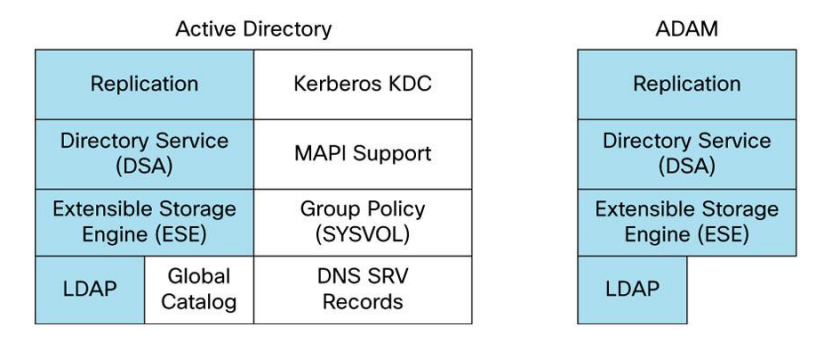

ADAM can create a database of users and store the user details. Single Sign-On (SSO) functions are desired to avoid end users having to maintain different sets of credentials in different systems; therefore, ADAM bind redirection is used. ADAM bind redirection is a special function for applications that support LDAP bind as an authentication mechanism. In some cases, the special schema, or naming context, may force you to avoid AD, making ADAM a necessary choice.

A special user proxy object in ADAM maps to a regular AD user account. The user proxy does not have an actual password stored in the ADAM object itself. When performing its normal bind operation, the application checks the ID locally but checks the password against Active Directory in the background, as <u>Figure 2</u> illustrates. The application does not need to be aware of this AD interaction.

Figure 2. ADAM User Proxy Password Authentication

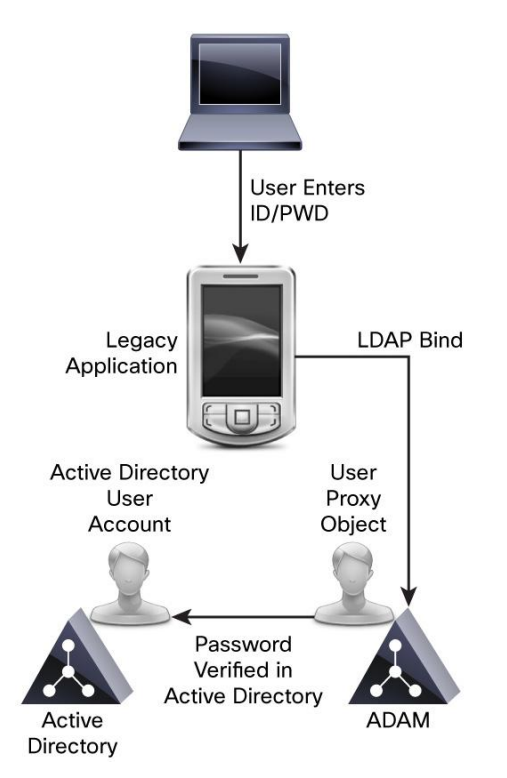

You should use ADAM bind redirection only in special cases where an application can perform a simple LDAP bind to ADAM. However, the application still needs to associate the user with a security principal in AD.

ADAM bind redirection occurs when a bind to ADAM is attempted using a special object called a proxy object, an object in ADAM that represents a security principal in AD. Each proxy object in ADAM contains the service identifier (SID) of a user in AD. When a user attempts to bind to a proxy object, ADAM takes the SID that is stored in the proxy object, together with the password that is supplied at bind time, and presents the SID and the password to AD for authentication. A proxy object in ADAM does not store a password, and users cannot change their AD passwords through ADAM proxy objects.

The password is presented in plaintext to ADAM because the initial bind request is a simple LDAP bind request. For this reason, a Secure Sockets Layer (SSL) connection is required by default between the directory client and ADAM. ADAM uses Windows Security application programming interfaces (APIs) to present the password to AD.

For more information about bind redirection, visit Understanding ADAM bind redirection on Microsoft.com.

Note: The requirement for SSL when using bind redirection should not be disabled in a production environment.

#### Active Directory Multiple Forest Support Scenario in Cisco Show and Share

For the purpose of explaining the configuration, we will use an example scenario where company MXABU (Forest 2) has acquired two companies: ICEPG (Forest 1) and CTG (Forest 3). In the migration phase, the AD structure of each company will be integrated, enabling the deployment of a single MXABU cluster (Figure 3).

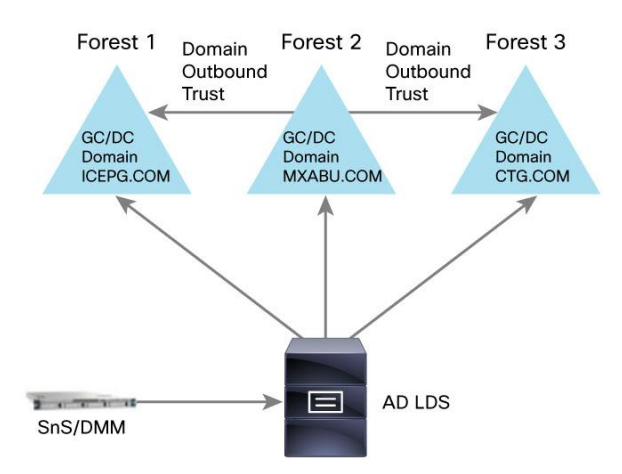

#### Figure 3. Multi-Forest Scenario

In this example, company MXABU (Forest 2) is hosted on a server running Windows 2008 Server Service Pack 2 (SP2). Company ICEPG (Forest 1) has a single domain with a domain controller (DC) that is a Global Catalog hosted on a server running Windows 2008 R2 Server SP2. Company CTG (Forest 3) has a single domain with a DC that is also a Global Catalog hosted on a server running Windows 2008 Server SP2.

AD LDS is installed in the DC for domain MXABU; in fact, you can use any machine anywhere in one of the three forests. However, the Domain Name System (DNS) infrastructure must be in place so that domains in one forest can communicate with domains in other forests and can establish the appropriate trust relationships and validations between the forests.

This section describes the configuration that is required to support the example scenario.

#### 1. Define the Domain Trust Relationship

For the authentication of the users to succeed, you need to have a trust between the domain where the ADAM instance is hosted and the other domain(s) that hosts the user accounts. This trust can be a one-way trust if required (outgoing trust from the domain that hosts the ADAM instance to the domain(s) that host the user accounts). Thus, the ADAM instance can forward the authentication requests to DCs in those account domains.

Furthermore, you need a user account from both account domains that have access to all attributes of all user accounts in the domain. ADAMSync uses this account to synchronize the account domain users to ADAM.

Finally, the machine that runs ADAM must be able to find all domains (DNS), find domain controllers in both domains (using DNS), and connect to these DCs.

Perform these steps to set up the inter-trust relationships:

1. Open Active Directory Domains and Trusts, choose the domain that hosts AD LDS, right-click on the domain, and choose Properties.

| Active Directory Domains and Trus      | ts       |                                           |              |           |          |
|----------------------------------------|----------|-------------------------------------------|--------------|-----------|----------|
| File Action View Help                  |          |                                           |              |           |          |
| 🗢 🔿 🙎 🖬 🔯 🗟 🖬                          |          |                                           |              |           |          |
| Active Directory Domains and Trusts [V | Name     | Туре                                      |              | Actions   |          |
| all mxabu.com                          | There ar | e no items to show in this                | view.        | mxabu.com | <b>^</b> |
|                                        | mxabu.   | .com Properties                           |              | ? X       | •        |
|                                        | Gener    | al   Trusts   Managed By                  | 1            |           |          |
|                                        | dia dia  | mxabu.com                                 |              |           |          |
|                                        |          | pr.                                       |              |           |          |
|                                        | Dom      | ain name (pre-Windows 20                  | 00):         |           |          |
|                                        | MX       | ABU                                       |              |           |          |
|                                        | Desc     | cription:                                 |              |           |          |
|                                        |          |                                           |              |           |          |
|                                        | Dom      | ain functional level:<br>tows Server 2008 |              |           |          |
|                                        |          |                                           |              |           |          |
|                                        | Fores    | st functional level:                      |              |           |          |
|                                        | Wind     | dows Server 2008                          |              |           |          |
|                                        |          |                                           |              |           |          |
|                                        |          |                                           |              |           |          |
|                                        |          |                                           | <b>C 1 1</b> | . 1       |          |
| • •                                    |          | UK                                        | Cancel Ap    | Help      |          |
|                                        |          |                                           |              |           |          |

**Note:** We tested the domain functional level and the forest functional level with Lightweight Directory Services 2008.

- 2. Go to the Trusts tab and click **New Trust**.
- Follow the wizard and provide the name of the domain with which you want to establish the trust (example: CTG) and click Next.
- 4. In the Trust Type window, choose Forest trust and click Next.
- 5. In the Direction of Trust window, choose **One-way: outgoing** (required) and click **Next**.
- 6. In the Sides of Trust window, allow the wizard to configure both domains. To do so, choose **Both this domain** and the specified domain and click **Next**.

- 7. In the User Name and Password window, provide the credentials for the other domain. Click Next.
- 8. In the Outgoing Trust Authentication Level Local Forest window, choose **Forest-wide authentication**. Click **Next**.
- 9. In the Confirm Outgoing Trust window, choose **Yes, confirm the outgoing trust** and click **Next**. Following is the completed configuration for the example ICEPG and CTG domains:

| Active Directory Domains     | and Trusts             |                               |            |                                         | _ 🗆 × |
|------------------------------|------------------------|-------------------------------|------------|-----------------------------------------|-------|
| File Action View Help        | mxabu.com Propertie    | 25                            | ? ×        |                                         |       |
|                              | General Trusts Ma      | naged By                      |            |                                         |       |
| Active Directory Domains and | Domains trusted by th  | nis domain (outgoing trusts): |            | Actions                                 |       |
| mxabu.com                    | Domain Name            | Trust Type Transitive         | Properties | mxabu.com                               | -     |
|                              | ctg.com                | Forest Yes                    |            | More Actions                            | •     |
|                              | icepg.com              | Forest Yes                    | Remove     |                                         |       |
|                              |                        |                               |            |                                         |       |
|                              | Domains that trust thi | s domain (incoming trusts):   |            |                                         |       |
|                              | Domain Name            | Trust Type Transitive         | Properties |                                         |       |
|                              |                        |                               | Remove     |                                         |       |
|                              |                        |                               |            |                                         |       |
|                              |                        |                               |            |                                         |       |
|                              | New Trust              |                               |            |                                         |       |
|                              | ОК                     | Cancel App                    | Help       | L3                                      |       |
|                              |                        |                               |            |                                         |       |
|                              |                        |                               |            |                                         |       |
|                              |                        |                               |            |                                         |       |
|                              |                        |                               |            |                                         |       |
|                              |                        |                               |            |                                         |       |
| ·                            |                        |                               |            | , , , , , , , , , , , , , , , , , , , , |       |

#### 2. Install AD LDS

Perform these steps to install AD LDS:

1. Open Server Manager, click Roles, and choose add New.

| (# (ADO/8-1)                    | Balanc                                                                                                    |                                                            |                                           |
|---------------------------------|----------------------------------------------------------------------------------------------------|------------------------------------------------------------|-------------------------------------------|
| e Directo y Domain Se<br>Jerner | Vari the health of the roles installed or                                                                                                    | your server and add or remove relies and fisctures,        |                                           |
| dan -                           | · Roles Summary                                                                                                    |                                                            | Anies Surmary Hela                        |
|                                 | Boles: 2 of 17 installed                                                                                                    | Add Roles                                                  |                                           |
|                                 | <ul> <li>Active Directory Domain Services</li> <li>DBS Server</li> </ul>                                                                                                    |                                                            | ga Renoveñoles                            |
|                                 | Active Directory Bomain Services                                                                                                    |                                                            | and states                                |
|                                 | Dares directory data and manages conversion                                                                                                    | between users and domains, including user legals processes | , authentication, and directory search    |
|                                 | 🛞 Role Status                                                                                                    | 6                                                          | Go to Active Directory Domain<br>Dervices |
|                                 | Hessages have<br>System for scale 9 furning, 2 Stepped                                                                                                    | Fee last 24 mars                                           |                                           |
|                                 | Role Services: 1/stblef                                                                                                    |                                                            | Add Tusk Services                         |
|                                 | Kole Service                                                                                                    | Date                                                       | Aerove Role Services                      |
|                                 | Act to Deal bry Danae Controller                                                                                                    | Distant                                                    |                                           |
|                                 | Server for Network Information Services                                                                                                    | <ul> <li>Top resided</li> </ul>                            |                                           |
|                                 | Parament Synchronization                                                                                                    | Test matalied                                              |                                           |
|                                 | Administration Texils                                                                                                    | Not netalise                                               |                                           |
|                                 | A substantiant in the second second sec |                                                            |                                           |
|                                 | Chee origitians.                                                                                                    |                                                            |                                           |

 In the Select Server Roles window, choose Active Directory Lightweight Directory Services and click Next. The Installation Progress window displays.

| Add Roles Wizard                                                                                      |                                                                                                    | X                                                                                                    |
|----------------------------------------------------------------------------------------------------|----------------------------------------------------------------------------------------------------|----------------------------------------------------------------------------------------------------|
| Select Server Ro<br>Before You Begin<br>Server Roles<br>AD LDS<br>Confirmation<br>Progress<br>Results | Select one or more roles to instal on this server.<br>Roles:<br>Active Directory Certoficate Services<br>Active Directory Domain Services Onstalled)<br>Active Directory Releaston Services<br>Active Directory Rights Nanagement Services<br>Active Directory Rights Nanagement Services<br>Active Directory Rights Nanagement Services<br>Active Directory Rights Nanagement Services<br>Active Directory Rights Nanagement Services<br>Active Directory Rights Nanagement Services<br>DHOP Server<br>DHOP Server<br>DHOP Server<br>DHOS Server (Installed)<br>File Services<br>UDOL Services<br>UDOL Services<br>UDOL Services<br>UDOL Services<br>UDOL Server (Its)<br>Unidows Server Update Services | Des ription:<br>Active Directon Lightweight Cirectory<br>Services (AD UDS) prevides & store for<br>spplication apocalic data, for directory<br>esabled applications that do not<br>require the Infrastructure of ALDire<br>Directory Domain Services -Multiple<br>instances of AD LDS can exist on a<br>single servicy, each of which can have<br>its own ochema. |
|                                                                                                    | Nore about server roles                                                                                                    | iest>CristalCancel                                                                                                    |

#### 3. Install the Instance for Multiple-Forest Support

AD LDS can run different instances of the services with different ports, enabling different user directory "applications" to run on the same machine. By default, AD LDS chooses ports 389/LDAP and 636/LDAPS. If the system already has any kind of LDAP services running, however, it uses ports 50000/LDAP and 50001/LDAPS. Each instance has a pair of ports that increment based on the previous numbers used.

**Note:** In some cases because of a Microsoft bug, the ports are already in use by the Microsoft DNS server and the instance wizard shows an error, which is not self-explanatory. To resolve this error, reserve the ports in the TCP/IP stack. If you find this problem, refer to <u>AD LDS service start fails with error "setup could not start the service..." + error code 8007041d</u> on Microsoft.com.

Perform these installation steps:

- 1. In the Server Manager, choose Roles>AD LDS.
- 2. Choose Click here to create an AD LDS instance.

| Laresr Nanager                                                                                                    |                                                                                                    | 1.2.2.0 K. S. H. S. |  |
|----------------------------------------------------------------------------------------------------|----------------------------------------------------------------------------------------------------|---------------------|--|
| Re Action View Help                                                                                                    |                                                                                                    |                     |  |
| 🗢 🗢 🖄 🚾 🖬                                                                                                    |                                                                                                    |                     |  |
| Server Hanager (ADDIS-1)                                                                                                    | Active Devictory Lightweight Deviciony Services                                                       |                     |  |
| R Active Directory Domain Se<br>Active Directory London Se<br>Active Directory Loftweigh<br>H Directory Loftweigh<br>H ap Features | Provides a stars for application-specific directory data.                                             |                     |  |
| R Degrestics                                                                                                    | @ Summary                                                                                             |                     |  |
| B Storage                                                                                                    | () No AO LDS instances have been created. Clock have to preate at AO LDS instance.                    |                     |  |
|                                                                                                    | Eventse Tons in Statest 34 fours                                                                      | Go to Event Veser   |  |
|                                                                                                    | 7 Paula                                                                                               | Er Mer Evens        |  |
|                                                                                                    |                                                                                                    | Proper See          |  |
|                                                                                                    |                                                                                                    |                     |  |
|                                                                                                    |                                                                                                    |                     |  |
|                                                                                                    |                                                                                                    |                     |  |
|                                                                                                    |                                                                                                    |                     |  |
|                                                                                                    | 4                                                                                                    |                     |  |
|                                                                                                    |                                                                                                    |                     |  |
|                                                                                                    |                                                                                                    |                     |  |
|                                                                                                    | <ul> <li>Advasced Tools</li> </ul>                                                                    |                     |  |
|                                                                                                    | Create a new AD LD6 instance                                                                          | AD LDG Setup Wated  |  |
|                                                                                                    | Query, view, and edit objects and attributes in the directory                                         | ADSI EOR            |  |
|                                                                                                    | Perform (DIP operations against the directory such as connect, bind, search, readify, add, and delete | Cel Lab.exe         |  |
|                                                                                                    | <ul> <li>Basserous and Support</li> </ul>                                                             |                     |  |
|                                                                                                    | Recommended configurations, tasks, best practices, and prime resources                                | AD LOS Heb          |  |
| + +                                                                                                    | C Last Refresh 10(23)(2009 6:47:49/H Configure refresh                                                |                     |  |
|                                                                                                    |                                                                                                    |                     |  |

3. In the Setup Options window, choose A unique instance. Click Next.

| Y | ou can create a unique instance, or you can install a replica of an existing instance.                                                                                                    |
|---|----------------------------------------------------------------------------------------------------|
| S | elect the type of instance you want to install.                                                                                                    |
| 6 | A unique instance                                                                                                    |
| 1 | This option automatically creates a new instance of AD LDS that uses the default<br>configuration and schema partitions. The new instance will not be able to replicate<br>with existing instances. |
| 0 | A replica of an existing instance                                                                                                    |
|   | This option creates a new instance of AD LDS that uses the configuration and<br>schema partitions replicated from another instance of AD LDS. You can also select                                   |

4. In the Instance Name window, provide the name of the instance. In our example, it is MultiForest. Click Next.

| Instance Name<br>The instance name is use<br>LDS instances on this cor | ed to differentiate this instance of AD LDS from other AD mouter.                                    |
|------------------------------------------------------------------------|----------------------------------------------------------------------------------------------------|
| Type a name forthis insta<br>of AD LDS is intended.                    | ance. The name should reflect the use for which this instance                                        |
| Instance name:                                                         |                                                                                                    |
| MultiForest                                                            |                                                                                                    |
| Example: Addressbook 1                                                 |                                                                                                    |
| The AD LDS service name<br>product name. It will be de                 | e is created when the instance name is combined with the<br>splayed in the list of Windows services. |
| AD LDS service display no<br>AD LDS service name:                      | ame: MultiForest<br>ADAM_MultiForest                                                                 |
|                                                                        |                                                                                                    |
|                                                                        |                                                                                                    |
|                                                                        |                                                                                                    |
|                                                                        |                                                                                                    |

5. In the Ports window, choose the ports or allow the system to choose them for you. Click **Next**.

| Active Directory Lightweight Directory Services Setup Wizard                                                                                                    | × |
|----------------------------------------------------------------------------------------------------|---|
| Ports<br>Computers will connect to this instance of AD LDS using specific ports on all of the<br>IP addresses associated with this computer.                                                                                                    |   |
| The ports displayed below are the first available for this computer. To change these ports, type the new port numbers in the text boxes below.<br>If you plan to install Active Directory Domain Services on this computer, do not use 389 for the LDAP port or 636 for the SSL port because Active Directory Domain Services uses these port numbers. Instead, use available port numbers from the following range: 1025-65535. |   |
| LDAP port number:                                                                                                    |   |
| 50001                                                                                                    |   |
| < Back Next Cancel Help                                                                                                    |   |

6. In the Application Directory Partition window, provide a partition name for the instance. Do not provide a "CN" such as the one provided in the example of the wizard because most of the time it will create an error in the Schemas. In the example configuration scenario, we chose the same partition as the AD DC that hosts AD LDS (dc=Mxabu,dc=com). Click Next.

| Active Directory Lightwo                                                                                              | eight Directory                                                               | Services Setu                                                      | p Wizard                                          |                            |
|----------------------------------------------------------------------------------------------------|-------------------------------------------------------------------------------|--------------------------------------------------------------------|---------------------------------------------------|----------------------------|
| Application Directory Pa<br>An application directory                                                                  | partition<br>partition stores ap                                              | oplication-specific                                                | data.                                             | 20                         |
| Do you want to create an ap                                                                                           | plication directory                                                           | y partition for this ir                                            | nstance of AD LDS                                 | ;?                         |
| No, do not create an app                                                                                              | blication directory                                                           | partition                                                          |                                                   |                            |
| Select this option if the ap<br>upon installation, or if you                                                          | plication that you plan to create or                                          | u plan to install cre<br>ne later.                                 | ates an application                               | directory                  |
| • Yes, create an application                                                                                          | n directory partition                                                         | on                                                                 |                                                   |                            |
| Select this option if the ap<br>directory partition upon in<br>not already exist in this in:<br>CN=Partition1,DC=Wood | oplication that you<br>stallation. A valid<br>stance. Example<br>grove,DC=COM | u plan to install doe<br>partition name is a<br>distinguished name | es not create an ap<br>any distinguished na<br>e: | plication<br>ame that does |
| Partition name:                                                                                                    |                                                                               |                                                                    |                                                   |                            |
| dc=mxabu,dc=com                                                                                                    |                                                                               |                                                                    |                                                   |                            |
|                                                                                                    | -                                                                             |                                                                    |                                                   |                            |
|                                                                                                    | < Back                                                                        | Next >                                                             | Cancel                                            | Help                       |

7. In the Service Account Selection window, provide an account to start the server. Click Next.

| 🛐 Active Directory Lightweight Directory Services Setup Wizard                                                           | ×    |  |  |
|----------------------------------------------------------------------------------------------------|------|--|--|
| Service Account Selection<br>AD LDS performs operations using the permissions associated with the account<br>you select. | 8    |  |  |
| Set up AD LDS to perform operations using the permissions associated with the following<br>account.                      |      |  |  |
| C Network service account                                                                                                |      |  |  |
| AD LDS has the permissions of the default Windows service account.                                                       |      |  |  |
|                                                                                                    |      |  |  |
| This account:                                                                                                    |      |  |  |
| AD LDS service has the permissions of the selected account.                                                              |      |  |  |
|                                                                                                    |      |  |  |
|                                                                                                    |      |  |  |
| User name: 🕵 mxabu \Administrator 💌 Browse                                                                               |      |  |  |
| Paceword                                                                                                    |      |  |  |
| i domoto.                                                                                                    |      |  |  |
|                                                                                                    |      |  |  |
|                                                                                                    | 1    |  |  |
| < Back Next > Cancel                                                                                                    | Help |  |  |
| 50                                                                                                    |      |  |  |

8. Provide the name of the user who has administrative permissions. Click Next.

| Active Directory Lightweight Directory Services Setup Wizard                                                                                                    | ×    |
|----------------------------------------------------------------------------------------------------|------|
| AD LDS Administrators<br>You can specify the user or group that will have administrative privileges for this<br>instance of AD LDS.                                                                                                    |      |
| Assign the following user or group of users administrative permissions for AD LDS.                                                                                                    |      |
| <ul> <li>Currently logged on user: MXABU\Administrator</li> <li>The user that is installing AD LDS will have administrative permissions for this instance of AD LDS.</li> </ul>                                                                                                    |      |
| <ul> <li>This account</li> <li>The selected user or group will have administrative permissions for this instance<br/>AD LDS. You can choose any user or group from this computer, this computer's<br/>domain, or any domain that is trusted by this computer's domain.</li> </ul> Account name:           Browse. | of   |
| < Back Next > Cancel                                                                                                    | Help |

9. Import the highlighted default LDAP Data Interchange Format (LDIF) files to build the schema. Click Next.

| a Active Directory Lightweight Dire                                                                                                    | ectory Services Setup Wizard 🛛 🕺                                                                                                    |  |  |  |
|----------------------------------------------------------------------------------------------------|----------------------------------------------------------------------------------------------------|--|--|--|
| Importing LDIF Files<br>You can import data from Lightweight Directory Interchange Format (LDIF) files into<br>your AD LDS application directory partition. |                                                                                                    |  |  |  |
| To configure the AD LDS service in a below.                                                                                                    | specific way, import one or more of the LDIF files listed                                                                                                    |  |  |  |
| LDIF file name                                                                                                    | Description                                                                                                    |  |  |  |
| MS-AdamSyncMetadata.LDF                                                                                                    | ADAMSync metadata schema extension. Required for A                                                                                                    |  |  |  |
| MS-ADLDS-DisplaySpecifiers                                                                                                    | AD LDS Display specifiers schema and display specifiers<br>AD LDS schema extensions for AzMan.<br>AD LDS inetOrgPerson, user and related classes.<br>AD LDS user class and related classes. |  |  |  |
| MS-AZMan.LDF                                                                                                    |                                                                                                    |  |  |  |
| MS-InetOrgPerson.LDF                                                                                                    |                                                                                                    |  |  |  |
| MS-User.LDF                                                                                                    |                                                                                                    |  |  |  |
| MS-UserProxy.LDF                                                                                                    | AD LDS simple userProxy class.                                                                                                    |  |  |  |
| MS-UserPraxyFull.LDF                                                                                                    | AD LDS full userProxy class. Requires MS-User.LDF or N                                                                                                    |  |  |  |
| (                                                                                                    | <b>&gt;</b>                                                                                                    |  |  |  |
| < B:                                                                                                    | ack Next > Cancel Help                                                                                                    |  |  |  |

#### 4. Copy the Schema from Each Domain to ADAM

Repeat this process for each domain that you need to synchronize. This example shows only the process against one of the domains in the scenario. If the domains have the same schema, then this process should be done only once.

Perform these steps:

- 1. Open the AD DS/LDS schema analyzer (ADSchemaAnalyzer.exe) in the directory C:\windows\adam.
- 2. Choose File>Load target schema.

| AD DS/LDS Schema Analyzer |  |
|---------------------------|--|
| Lord target schema        |  |
| LaNasesciena Cri+5        |  |
| Create LDIF He. CH4       |  |
| Dit                       |  |
|                           |  |
|                           |  |
|                           |  |
|                           |  |
|                           |  |
|                           |  |
|                           |  |
|                           |  |
|                           |  |
|                           |  |
|                           |  |
|                           |  |
|                           |  |
|                           |  |
|                           |  |
|                           |  |
|                           |  |
|                           |  |
|                           |  |
|                           |  |
|                           |  |
|                           |  |
|                           |  |
|                           |  |
|                           |  |
|                           |  |
|                           |  |

3. Provide the credentials of the source AD DC from which you want to import.

| Load target so   | chema              | _ 🗆 X  |
|------------------|--------------------|--------|
| Server[:port]    | win2008ad          |        |
| <u>U</u> sername | Administrator      |        |
| Password         |                    |        |
| <u>D</u> omain   | mxabu              |        |
| Bind type        | • Secure • Simple  |        |
| Server type      |                    |        |
| C AD DS/LD       | )S                 |        |
| C Generic (      | subschemaSubentry) |        |
|                  |                    |        |
| Load LDIF        | Ok                 | Cancel |

4. Choose File>Load base schema.

| AD DS/LDS Schema Analyzer                       |                  |      |          |
|-------------------------------------------------|------------------|------|----------|
| File Scheme Tools                               |                  |      |          |
| Load target schema Ctri+T                       |                  |      |          |
| Lood base schema Ctri+8                         |                  |      |          |
| CreWe LECP fle Ctri+L                           |                  |      |          |
| Exet                                            |                  |      |          |
|                                                 |                  |      | _        |
|                                                 |                  |      |          |
|                                                 |                  |      |          |
|                                                 |                  |      |          |
|                                                 |                  |      |          |
|                                                 |                  |      |          |
|                                                 |                  |      |          |
|                                                 |                  |      |          |
|                                                 |                  |      |          |
|                                                 |                  |      |          |
|                                                 |                  |      |          |
|                                                 |                  |      |          |
|                                                 |                  |      |          |
|                                                 |                  |      |          |
|                                                 |                  |      |          |
|                                                 |                  |      |          |
|                                                 |                  |      |          |
|                                                 |                  |      |          |
|                                                 |                  |      |          |
|                                                 |                  |      |          |
|                                                 |                  |      |          |
|                                                 |                  |      | _        |
| National and an and an and a second             |                  | <br> |          |
| Validating schena<br>Schena is ok               |                  |      | <u> </u> |
| Processing dependencies                         |                  |      | 10       |
| Loaded schema: 1285 attributes, 230 classes, 19 | 5 property sets. |      |          |
|                                                 |                  |      | ×        |
|                                                 |                  |      |          |

5. Specify the AD LDS that you want to connect to and extend the schema.

| Load base sch | ema <mark>_ 🗆 X</mark> |
|---------------|------------------------|
|               |                        |
| Server[:port] | localhost:50000        |
| Username      |                        |
| Password      |                        |
| Domain        |                        |
| Bind type     | ● Secure C Simple      |
| Server type   |                        |
| Auto          |                        |
| C AD DS/LD    | s                      |
| C Generic (s  | subschemaSubentry)     |
|               |                        |
| Load LDIF     | Ok Cancel              |

6. Choose Schema>Mark all non-present elements as included.

| 🗖 AD DS/LDS Schema Analyzer                                                                                                    | ×   |
|----------------------------------------------------------------------------------------------------|-----|
| File Scherra Toos                                                                                                    |     |
| 🕑 🧧 Hide present dementa                                                                                                    |     |
| E Show present elements                                                                                                    |     |
| Nade aligners executed elements as included                                                                                                    |     |
|                                                                                                    |     |
|                                                                                                    |     |
|                                                                                                    |     |
|                                                                                                    |     |
|                                                                                                    |     |
|                                                                                                    |     |
|                                                                                                    |     |
|                                                                                                    |     |
|                                                                                                    |     |
|                                                                                                    |     |
|                                                                                                    |     |
| (A: CODDLCSWRFWFDTLDCRSDRCWDWD::SY)A:LCRFLORC::AU, base D.S.                                                                                                    |     |
| steeContainer defaultSecurityDeveripter meniateh targat D (A: CCDCLCSWRPWPDTLDCRSDRCWDW0; :DA)                                                                                                    |     |
| (ACCOLLCS/VHFWFUTLDURSDRUWOWOUST(ACCOLLFPCORLEAD), DBBE DIS.<br>subhat: dataut SecurityDeenreter miamatch: tarbet DIA-CCDCLCSWRPWFDTLOCRSDRCWDWO ::DA)                                                     |     |
| (A: CCDCLCSWRPWPDTLDCRSDRCWDWO, SYIA: LCRPLORC, AU, base 0.5.                                                                                                    |     |
| subnetContainer: defaultSecure/Descenter mematch: target Dr.(A; CCDCLCSWRPWPLOCRRCWDWO_DA)                                                                                                    |     |
| too: default Society Description (and the second of a CCDCLCSWEPWPD TLDCBSDECWDWD - DA)                                                                                                    |     |
| A-CODOLOS WRPWPD TLOORS DROWDWO SMA-LORPLORD AU, base D .S.                                                                                                    |     |
| use: defeul/SecurityDescriptor interetion target D.(A.CCDCLCSWRPWPDTLDCRSDRCWDWO_DA)                                                                                                    |     |
| (A-CODELCS/WHP WPD TEDERSDRCWDWD); SYRA:CODECLS/WHPW DTEDERSDRCWDWD; ROMAELCHPEDREC;PS)<br>OA: CDA/214514-514-51440-8140-800-8012-00-8012-00-8012-00-80140-8012-00-8012-00-8012-00-8012-00-8012-00-8012-00 |     |
| -11d-3813-00aa00405239 PSIOA: RPWP 77551836-3414-11d1-ebd-00008036751 PSICA RPWP #1575512-9455-11d1-aetd-                                                                                                  | 1   |
| 0000/00367c1; PS)(DA; RPWP 645795b3 9455 1141 aebd 0000/00367c1; PS)(DA; RP;0370088 0ee1 11426422 00e0; 969939 (RS)                                                                                        |     |
| DA EP 4/15420-200-1100-785-0034005er(2/2) R3)DA EP 5/054240-785-1100-5020-000424147, R3)A RC, AU                                                                                                    |     |
| 11d1++bit (C0080367:1 AUIOA PP +4M0154-08-11d1-8702-00-045-5605) AUIOA CB +1721+53-11-0-1160-5615-                                                                                                    | 100 |
| 00aa0010529b; WD (0A; FP; 5/202010-75a5-11c0-8020-00c0/fe2exef; R5)(0A; RPWP or 567a7/ 0ce5-11c0-a285-00aa003015e2; CA)                                                                                    | 100 |
| OA: RP 45a/b11e Clae 4Cbe 5 /e0 #La51d45d2; S1 5 L2 560(DA: RP WP 6db6la1e 9422 11s1 aebd 0002/8036/e1; S1 5 22 561)                                                                                       |     |
| (AM, PEYAP, DOUDLOBY GODINALS WORK OTSAUSCIDAE, 3 - HOLDOR 1), DASK U (DA), CR3072 1403 - W2F1100-9515-0048004200 (P3)<br>lusar: evitory Race memory faired: 16, base 0                                    | 1   |
| Done concering schemes.                                                                                                    | _   |
|                                                                                                    | ٠   |

7. Choose File>Create LDIF file. In this example, the file created is diff-schema.ldf. To simplify the process, create the file in C:\windows\adam.

Tip: You can create a separate directory to keep the files that are generated separate from the main C:\windows\adam directory.

| AD DS/LDS Schema Analyzer                                                                                                    |    |
|----------------------------------------------------------------------------------------------------|----|
| File Schema Toolo                                                                                                    |    |
| Load target scheme Ctrl+T                                                                                                    | _  |
| Load base schema Cb1+8                                                                                                    |    |
| Create LDIF fie Cirl H.                                                                                                    |    |
| EN CONTRACTOR OF CONTRACTOR OF    |    |
|                                                                                                    |    |
|                                                                                                    |    |
|                                                                                                    |    |
|                                                                                                    |    |
|                                                                                                    |    |
|                                                                                                    |    |
|                                                                                                    |    |
|                                                                                                    |    |
|                                                                                                    |    |
| A CODOLOSWRPWPDTLOORSDROWDWO - SYVA LORPLORC - AUIL base D.S.                                                                                                    |    |
| subnet_defaultSecurityDecorptor mamatch; target D (A_CCDCLCSWRPWPDTLOCRSDRCWDWD_:DA)                                                                                                    | -  |
| (ACCEDICESTVRPWPD) LOCHSDRCWDW0 (55 Y)ACCEPCORE(540) 5486 D5:<br>aubretContainer, default SecurityDesorator manatoly target D (A: CCDCLCSWRPW9 LOCR RCWDW0::DA)                                                                                                    |    |
| A CODOLOSWRPWPDTLOCASDROWDWO SYKA CORPLORE AU See D.S.                                                                                                    |    |
| Isp. de/act/securityDecorptormanator. target 0 (A: CCCCCSWRPPCP TLDCRSDRCWDWD_DA)                                                                                                    |    |
| user: defaultSecure/Desceptor mamatch: target D:(A_CCDCLCSWRPWFOTL0CRSDRCWDWO_DA)                                                                                                    |    |
| (A: CCDCLCSWRPWPDTLOCRSDRCWDWO::SY(A: CCDCLCSWRPWPDTLOCRSDRCWDWO::A0(A-LCRFLORC::PS)<br>IDA: CR::s721-51:J:S1140:S11540-c044528. ESV02. CR::s721-51:J:S1140:S11540-c046528. ESV02. CR::s721-51:J:S1140:S11540-c046528. ESV02. CR::s721-5000-CR::s72100-CR::s72100-CR::s72100-CR::s72100-CR::s72100-CR::s72100-CR::s72100-CR::s7210-CR::s7210-CR:<br>S7210-CR::s7210-CR::s7210-CR::s7210-CR::s7210-CR::s7210-CR::s7210-CR::s7210-CR::s7210-CR::s7210-CR::s7210-CR::s7210-CR::s7210-CR::s7210-CR::s7210-CR::s7210-CR::s7210-CR::s7210-CR::s7210-CR::s7210-CR::s7210-CR::s7210-CR::s7210-CR::s7210 |    |
| 1160 8819 0(ba004022b): PSICA, RFWF 72(b888 944a 11s1 and 00038087c1 FSICA, RFWF a457592 8455 11d1 asbo                                                                                                    | •  |
| 100/980367c1_PS)(DA_RPWPie45795b3.845511d1 aebo-000/90367c1_PS)(DA_RP.0370898.0ae1.11d2.b422.00a0c969939_RS                                                                                                    |    |
| [OA: PP36164.00 (2001)1016-349 (00800800400000000000000000000000000000                                                                                                    | a  |
| -11c1-secid-0000/80367c1, AU30A, FIF.e4840154/bc/8-11c1-8702-00c046-96050, AU30A, CR.ab 721a53-1e2-11c0-8019-                                                                                                    |    |
| Coas0040528b; W0XDA: RP 5/202010-786511d0 9020-00:046284cf; RSXDA: RFWP cf967a7/0de611d0 a285-00a002049e2; CA                                                                                                    |    |
| DA RPWF 5005x5026459442865205669442865205669441056:51520561) tase 0 (DA CR ap721a521627160961900aa00405285 PS                                                                                                    | S. |
| user: system Flags mismatch: target 16, base 0                                                                                                    |    |
| Valdelino schema                                                                                                    |    |
| Schema is ok                                                                                                    | -  |
|                                                                                                    | -  |

8. Open a command prompt and create a log directory in the C:\windows\adam directory:

cd \windows\adam mkdir logs

9. Import the LDIF schema that was created using the ADSchemaAnalyzer to AD LDS:

ldifde -i -s localhost:50000 -c CN=Configuration,DC=X #ConfigurationNamingContext -f diff-schema.ldf -j c:\windows\adam\logs

For more information about ldifde options and command formats, go to <u>Using LDIFDE to import and export</u> <u>directory objects to Active Directory</u> on Microsoft.com.

| 🐼 Administrator: C\Windows\system32\cmd.cxc 📃 🗖                                                                                                    | × |
|----------------------------------------------------------------------------------------------------|---|
| G:\Minduws\ADAM>ldifde -i -s localhost:50000 -c CN-Configuration,DC-X #Configuration<br>tionHomingContext -f diff-schema.ldf -j c:\vindovs\adam\logs<br>Connecting to "localhost:50000"<br>Logging in as current user using SSPI<br>Immorting directory from file "diff-schema.ldf"<br>Loading entries. |   |
|                                                                                                    |   |
|                                                                                                    |   |
|                                                                                                    |   |
|                                                                                                    |   |
|                                                                                                    |   |
|                                                                                                    |   |
|                                                                                                    |   |
|                                                                                                    |   |
|                                                                                                    |   |
|                                                                                                    |   |
|                                                                                                    |   |
|                                                                                                    |   |
|                                                                                                    |   |
| 1163 entries modified successfully.                                                                                                    |   |
| The command has completed successfully                                                                                                    |   |
| C=\Vindows\ADAH>                                                                                                    | - |

#### 5. Extend the AD LDS Schema with the User-Proxy Objects

The object for the proxy authentication needs to be created, but do not use the object class **user**. Instead, the object class **userProxy** is created to allow the bind redirection, and the object class detail is created in a new LDIF file. The example file below, **MS-UserProxy-Mxabu.Idf**, was generated from the original MS-UserProxy.Idf and then edited by using a text editor so that it has the following content:

```
#_____
# @@UI-Description: AD LDS simple userProxy class.
# This file contains user extensions for default ADAM schema.
# It should be imported with the following command:
# ldifde -i -f MS-UserProxy-Mxabu.ldf -s localhost:50000 -j
c:\windows\adam\logs -c "CN=Schema,CN=Configuration,DC=X"
#schemaNamingContext
dn: CN=User-Proxy, CN=Schema, CN=Configuration, DC=X
changetype: ntdsSchemaAdd
objectClass: top
objectClass: classSchema
cn: User-Proxy
subClassOf: top
governsID: 1.2.840.113556.1.5.246
schemaIDGUID:: bxjWYLbzmEiwrWU1r8B2IA==
rDNAttID: cn
showInAdvancedViewOnly: TRUE
adminDisplayName: User-Proxy
adminDescription: Sample class for bind proxy implementation.
objectClassCategory: 1
lDAPDisplayName: userProxy
systemOnly: FALSE
possSuperiors: domainDNS
possSuperiors: organizationalUnit
possSuperiors: container
possSuperiors: organization
defaultSecurityDescriptor:
D:(OA;;CR;ab721a53-1e2f-11d0-9819-00aa0040529b;;PS)S:
defaultHidingValue: TRUE
defaultObjectCategory: CN=User-Proxy, CN=Schema, CN=Configuration, DC=X
systemAuxiliaryClass: msDS-BindProxy
systemMayContain: userPrincipalName
systemMayContain: givenName
systemMayContain: middleName
systemMayContain: sn
systemMayContain: manager
systemMayContain: department
```

```
systemMayContain: telephoneNumber
systemMayContain: mail
systemMayContain: title
systemMayContain: homephone
systemMayContain: mobile
systemMayContain: pager
systemMayContain: msDS-UserAccountDisabled
systemMayContain: samAccountName
systemMayContain: employeeNumber
dn:
```

```
changetype: modify
add: schemaUpdateNow
schemaUpdateNow: 1
```

#### Perform these steps:

- 1. Save the MS-UserProxy-Mxabu.Idf file in the C:\windows\adam directory.
- 2. Import the new object class to AD LDS:

ldifde -i -s localhost:50000 -c CN=Configuration,DC=X #ConfigurationNamingContext -f MS-UserProxy-Mxabu.ldf -j c:\windows\adam\logs

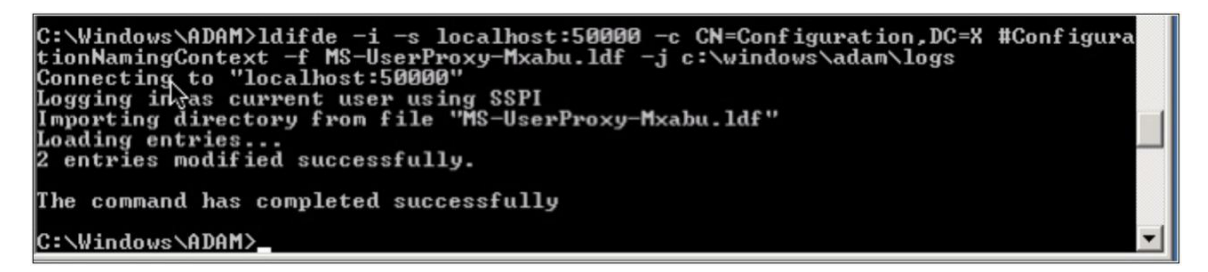

#### 6. Import Users from AD DC to AD LDS

The user from each domain now needs to be imported to AD LDS.

#### Note:

- You must add a service account from each of the domains to the Administrators group in the LDS server.
- Repeat this step for each domain that needs to be synchronized. This example shows the process against only two of the domains.

Perform these steps:

#### First Domain: MXABU.COM

1. Starting with the original MS-AdamSyncConf.xml file, create an XML file for each domain that needs to be synchronized and modify the file with the details specific to each domain so that it has the following content:

```
<?xml version="1.0"?>
<doc>
<configuration>
<description>mxabu.com</description>
```

```
<security-mode>object</security-mode>
<source-ad-name>mxabu.com</source-ad-name>
<source-ad-partition>dc=mxabu,dc=com</source-ad-partition>
<source-ad-account></source-ad-account>
<account-domain></account-domain>
```

```
<target-dn>dc=mxabu,dc=com</target-dn>
<query>
<base-dn>dc=mxabu,dc=com</base-dn>
<object-filter>
(|(&(objectClass=user)(objectCategory=person))
(&(objectClass=user)(isDeleted=TRUE)))
</object-filter>
```

```
<attributes>
<include>objectSID</include>
<include>mail</include>
<include>userPrincipalName</include>
<include>middleName</include>
```

```
<include>manager</include>
<include>givenName</include>
<include>sn</include>
<include>department</include>
<include>telephoneNumber</include>
```

```
<include>title</include>
<include>homephone</include>
<include>mobile</include>
<include>pager</include>
<include>msDS-UserAccountDisabled</include>
```

```
<include>samAccountName</include>
<include>employeeNumber</include>
<exclude></exclude>
</attributes>
</query>
<user-proxy>
```

```
<source-object-class>user</source-object-class>
<target-object-class>userProxy</target-object-class>
</user-proxy>
<schedule>
<aging>
<frequency>0</frequency>
<num-objects>0</num-objects>
</aging>
<schtasks-cmd></schtasks-cmd>
</schedule>
</configuration>
<synchronizer-state>
<dirsync-cookie></dirsync-cookie>
<status></status>
<authoritative-adam-instance></authoritative-adam-instance>
<configuration-file-guid></configuration-file-guid>
<last-sync-attempt-time></last-sync-attempt-time>
<last-sync-success-time></last-sync-success-time>
<last-sync-error-time></last-sync-error-time>
<last-sync-error-string></last-sync-error-string>
<consecutive-sync-failures></consecutive-sync-failures>
<user-credentials></user-credentials>
<runs-since-last-object-update></runs-since-last-object-update>
<runs-since-last-full-sync></runs-since-last-full-sync>
</synchronizer-state>
```

</doc>

- 2. In this file, place the following tags to match the domain:
  - <source-ad-name>: Use the DNS name of the domain, for example, mxabu.com.
  - <source-ad-partition>: Use the root partition from the source AD DC that you want to import from; for example, dc=Mxabu, dc=com.
  - <base-dn>: Choose the container to import from. If all users of the domain are required, this container would be the same as <source-ad-partition>, but if users are from a specific organizational unit, for example, Finance OU, it would be similar to OU=Finance,DC=Mxabu,DC=com.
- 3. Save the newly created XML file in the C:\windows\adam directory.
- 4. Open a command window.

cd \windows\adam

5. Run the following command:

ADAMSync/install localhost:50000 AdamSyncConfMxabu.xml/log logs\install.log

Note: The file AdamSyncConfMxabu.xml is the newly created XML file.

6. Synchronize the users with the following command:

ADAMSync/sync localhost:50000 "dc=mxabu,dc=com"/log logs\sync.log

The log result should be similar to the following:

Adding target object CN=Administrator,CN=Users,dc=mxabu,dc=com. Adding attributes: sourceobjectguid, instanceType, objectSid, SAMAccountName, lastagedchange, ob Conflicting object detected. Requesting rename. Renaming conflicting target object CN=Administrator,CN=Users,dc=mxabu,dc=com to CN=445216f1-9a21 Previous entry took 0 seconds (0, 0) to process Processing Entry: Page 1, Frame 1, Entry 3, Count 2, USN 0 Processing in-scope entry 475e9fd29c173747af29ed3e62c67228> Processing in-scope entry 475e9fd29c173747af29ed3e62c67228. Adding target object CN=Administrator,CN=Users,dc=mxabu,dc=com. Adding target object CN=Administrator,CN=Users,dc=mxabu,dc=com. Adding target object of the Distrator,CN=Users,dc=mxabu,dc=com. Adding target object of the Distrator,CN=Users,dc=mxabu,dc=com. Adding the configuration file DirSync cookie with a new value. Beginning processing of deferred dn references. Finished processing of deferred dn references. Finished processing of deferred dn references. Finished fuscessful) synchronization run. Number of entries processed via liap: 0 Processing took 0 seconds (0, 0). Number of object additions: 1 Number of object additions: 1 Number of object renames: 1 Number of object renames: 1 Number of references processed / dropped: 0, 0 Maximum number of attributes seen on a single object: 6[ Maximum number of values retrieved via range syntax: 0 Beginning aging run. Aging requested every 0 runs. We last aged 1 runs ago. Saving Configuration File. 4

Second Domain: ICEPG.COM

 Starting with the original MS-AdamSyncConf.xml file, create an XML file for each domain that needs to be synchronized and modify the file with the details specific to each domain so that it has the following content:

```
<?xml version="1.0"?>
<doc>
<configuration>
<description>icepg.com</description>
<security-mode>object</security-mode>
<source-ad-name>icepg.com</source-ad-name>
<source-ad-partition>dc=icepg,dc=com</source-ad-partition>
<source-ad-account></source-ad-account>
<account-domain></account-domain>
<target-dn>dc=mxabu,dc=com</target-dn>
<query>
<base-dn>dc=icepg, dc=com</base-dn>
<object-filter>
(|(&(objectClass=user)(objectCategory=person))
(& (objectClass=user) (isDeleted=TRUE)))
</object-filter>
<attributes>
<include>objectSID</include>
<include>mail</include>
<include>userPrincipalName</include>
<include>middleName</include>
```

<include>manager</include> <include>givenName</include>

```
<include>sn</include>
<include>department</include>
<include>telephoneNumber</include>
```

```
<include>title</include>
<include>homephone</include>
<include>mobile</include>
<include>pager</include>
<include>msDS-UserAccountDisabled</include>
```

```
<include>samAccountName</include>
<include>employeeNumber</include>
<exclude></exclude>
</attributes>
</query>
<user-proxy>
```

```
<source-object-class>user</source-object-class>
<target-object-class>userProxy</target-object-class>
</user-proxy>
<schedule>
<aging>
<frequency>0</frequency>
<num-objects>0</num-objects>
</aging>
<schtasks-cmd></schtasks-cmd>
</schedule>
</configuration>
<synchronizer-state>
<dirsync-cookie></dirsync-cookie>
```

```
<status></status>
<authoritative-adam-instance></authoritative-adam-instance>
<configuration-file-guid></configuration-file-guid>
<last-sync-attempt-time></last-sync-attempt-time>
<last-sync-success-time></last-sync-success-time>
<last-sync-error-time></last-sync-error-time>
```

```
<last-sync-error-string></last-sync-error-string>
<consecutive-sync-failures></consecutive-sync-failures>
<user-credentials></user-credentials>
<runs-since-last-object-update></runs-since-last-object-update>
<runs-since-last-full-sync></runs-since-last-full-sync>
</synchronizer-state>
</doc>
```

- 2. In this file, the following tags should be replaced to match the domain:
  - <source-ad-name>: Use the DNS name of the domain; for example, icepg.com.
  - <source-ad-partition>: Use the root partition from the source AD DC that you want to import from; for example, dc=lcepg, dc=com.
  - <base-dn>: Choose the container to import from. If all users of the domain are required, this container would be the same as <source-ad-partition>, but if users are from a specific organizational unit, for example, Finance OU, it would be similar to OU=Finance,DC=icepg,DC=com.
- 3. Save the newly created XML file in the C:\windows\adam directory.

#### 4. Open a command window.

cd \windows\adam

#### 5. Run the following command:

ADAMSync/install localhost:50000 AdamSyncConfIcepg.xml/log logs\install.log

Note: The file AdamSyncConflcepg.xml is the newly created XML file.

#### 6. Synchronize the users with the following command:

ADAMSync/sync localhost:50000 "dc=mxabu,dc=com"/log logs\sync.log

The log result should be similar to the following:

```
updating the configuration file DirSync cookie with a new value.
Beginning processing of deferred dn references.
Finished processing of deferred dn references.
Finished (successful) synchronization run.
Number of entries processed via dirSync: 9
Number of entries processed via ldap: 2
Processing took 0 seconds (0, 0).
Number of object additions: 8
Number of object deletions: 0
Number of object deletions: 0
Number of object renames: 2
Number of pattributes seen on a single object: 6
Maximum number of values retrieved via range syntax: 0
Beginning aging run.
Aging requested every 0 runs. We last aged 1 runs ago.
Saving Configuration File on DC=mxabu,DC=com
Saved configuration file.
```

- 7. To perform a periodic sync from AD to ADAM, use the Task Scheduler in Windows.
- 8. Create a .cmd or .bat file with the following content:

```
cd \Windows\ADAM
ADAMSync /install localhost:50000 AdamSyncConfMxabu.xml /log logs\install.log
ADAMSync /sync localhost:50000 "dc=mxabu,dc=com" /log logs\sync.log
ADAMSync /install localhost:50000 AdamSyncConfIcepg.xml /log logs\install.log
ADAMSync /sync localhost:50000 "dc=mxabu,dc=com" /log logs\sync.log
```

- 9. Schedule the task to run the .cmd or .bat file as required. This process helps ensure that additions, modifications, and deletions in AD are reflected in ADAM.
- 10. You can create another .cmd or .bat file and schedule it to perform a periodic sync from the other forest.

## 7. Create the User in AD LDS for DMM Synchronization and Cisco Show and Share Authentication

Perform these steps:

- 1. From the Administrator tools in the Start menu, open ADSI Edit.
- 2. On the Action menu, choose **Connect to**.
- Connect to base DN of the AD LDS tree (DC=Mxabu,DC=com) and specify the host and port where it is hosted (localhost:50000). Click OK.

| Connec      | tion Settings                                                        | × |
|-------------|----------------------------------------------------------------------|---|
| Name:       | Default naming context                                               |   |
| Path:       | LDAP://localhost:50000/dc=mxabu,dc=com                               |   |
| Conn        | ection Point                                                         |   |
|             | dc=mxabu,dc=com                                                      |   |
| C s         | elect a well known Naming Context:                                   |   |
|             | Default naming context                                               |   |
| Comp<br>© S | uter<br>ielect or type a domain or server: (Server   Domain [:port]) |   |
|             | localhost: 50000                                                     |   |
| 00          | Default (Domain or server that you logged in to)                     |   |
| Γu          | Jse SSL-based Encryption                                             |   |
| Advar       | OK Cancel                                                            |   |

4. Right-click on the base DN, and then choose New>Object.

| Sele | ct a dass:                                                                                                    |    |
|------|----------------------------------------------------------------------------------------------------|----|
|      | oncRpc<br>organization<br>organizationalUnit<br>physicalLocation<br>printQueue<br>remoteMaiRecipient<br>rFC222.s.caPart<br>rpcContainer<br>samServer | -  |
|      | userProxy<br>volume                                                                                                    | ÷. |
|      |                                                                                                    |    |

- 5. Select a class of user and click **Next**. In this example, "LDAPuser" was chosen, but you can choose any name here.
- 6. Provide a password for the new user, right-click on the user, and then choose **Reset Password**.

7. Enable the new user; it is disabled by default. Right-click on the user and choose **Properties**.

| The many many is also - as | kt [localnost: 50000]                                     |                                     |         |
|----------------------------|-----------------------------------------------------------|-------------------------------------|---------|
| CN= CN= CN=10              |                                                           |                                     | 9       |
|                            | APuser Properties                                         |                                     | <u></u> |
| CN= Attribu                | te Editor                                                 |                                     |         |
| OU= Attrit                 | outes:                                                    |                                     |         |
| CN= Att                    | nbute                                                     | Value                               |         |
| CN= ms                     | DS-PhoneticComp                                           | <not set=""></not>                  |         |
| ms                         | DS-PhoneticDepar                                          | <not set=""></not>                  |         |
| ms                         | DS-PhoneticDispla                                         | <not set=""></not>                  |         |
| ms                         | DS-PhoneticFirstN                                         | (not set>                           |         |
| ms                         | DS-PhoneticLastN                                          | <not set=""></not>                  |         |
| ms                         | DS-SecondaryKrb                                           | <not set=""></not>                  | _       |
| ms                         | DS-Site-Affinity                                          | <not set=""></not>                  |         |
| ms                         | DS-SourceObjectDN                                         | <not set=""></not>                  |         |
| ms                         | DS-SupportedEncr                                          | <not set=""></not>                  |         |
| ms                         | DS-UserAccountDi                                          | TRUE                                |         |
| ms                         | DS-UserDontExpir                                          | <not set=""></not>                  |         |
| ms                         | -DS-UserEncrypte                                          | <not set=""></not>                  |         |
| ms                         | -DS-UserPassword                                          | <not set=""></not>                  |         |
| ms                         | ExchAssistant Name                                        | <not set=""></not>                  | -       |
| •                          |                                                           |                                     |         |
|                            |                                                           |                                     |         |
| ms<br>ms<br>ms             | -DS-UserEncrypte<br>-DS-UserPassword<br>ExchAssistantName | anot set><br>anot set><br>anot set> |         |

8. Browse to the msDS-UserAccountDisabled attribute.

| Attribute          | Value                                  |
|--------------------|----------------------------------------|
| mail               | <not set=""></not>                     |
| manager            | <not set=""></not>                     |
| middleName         | <not set=""></not>                     |
| mobile             | <not set=""></not>                     |
| mS-DS-ConsistencyC | <not set=""></not>                     |
| mS-DS-ConsistencyG | <not set=""></not>                     |
| msDS-UserAccountDi | TRUE                                   |
| msDS-UserDontExpir | <not set=""></not>                     |
| ms-DS-UserEncrypte | <not set=""></not>                     |
| me-DS-UserPassword | <not est=""></not>                     |
| name               | root                                   |
| ntPwdHistory       | <not set=""></not>                     |
| 0                  | <not set=""></not>                     |
| objectCategory     | CN=Person,CN=Schema,CN=Configuration,C |
| 4                  |                                        |

9. Choose **Edit** and change the value to **False**.

| Attribute<br>mail<br>manager                                                                                | Value<br><not set=""><br/><not set=""></not></not> | -         |
|----------------------------------------------------------------------------------------------------|----------------------------------------------------|-----------|
| mobile<br>mS-DS Attribute:<br>mS-DS Value:<br>mS-DS C True<br>mS-DS False<br>ms-DS Not set<br>name<br>rtPwd | msDS-UserAccountDisabled                           |           |
| objectCategory                                                                                              | CN=Person,CN=Schema,CN=Configu                     | uration,C |

- 10. The new user needs to be added to one group that has read permission to the AD LDS. In this example, Administrators was chosen.
- 11. Browse to the CN=Roles container, right-click the CN=Administrators group, and choose Properties.

| Chi-Deadara | Moura                    |   |
|-------------|--------------------------|---|
| CN=Readers  | Move                     |   |
| CN=Users    | New Connection from Here |   |
| CN=Users    | New                      | ۲ |
|             | View                     | • |
|             | Delete                   |   |
|             | Rename                   |   |
|             | Refresh                  |   |
|             | Export List              |   |
|             | Properties               |   |
|             | Help                     |   |

12. Browse to the member attribute and click Edit.

| CN=Administrator                                                                      | Properties                                                     | ? X                                                                                           |
|---------------------------------------------------------------------------------------|----------------------------------------------------------------|-----------------------------------------------------------------------------------------------|
| Attribute Editor                                                                      |                                                                |                                                                                               |
| Attributes:                                                                           |                                                                |                                                                                               |
| Attribute                                                                             | Value                                                          |                                                                                               |
| managedBy                                                                             | <not set=""></not>                                             |                                                                                               |
| member                                                                                | CN=LDAPuser,DC=mxabu,DC=com; CN=Adr                            |                                                                                               |
| memberUid                                                                             | <not set=""></not>                                             |                                                                                               |
| fulti-valued Disting                                                                  | uished Name With Security Principal Editor                     |                                                                                               |
| Values:                                                                               |                                                                |                                                                                               |
| /alues:                                                                               |                                                                |                                                                                               |
| Values:<br>Name                                                                       | Container                                                      | Distinguished Name / SID                                                                      |
| alues:<br>Name<br>LDAPuser                                                            | Container<br>mxabu.com                                         | Distinguished Name / SID<br>CN=LDAPuser,DC=mxabu,DC=com                                       |
| Values:<br>Name<br>LDAPuser<br>Administrators                                         | Container<br>mxabu.com<br>/{401D48FA-CDSD-45F2-8246-12543CB724 | Distinguished Name / SID<br>CN=LDAPuser,DC=mxabu,DC=com<br>CN=Administrators,CN=Roles,CN      |
| Values:<br>Name<br>LDAPuser<br>Administrators                                         | Container<br>maðu.com<br>/{4010-8FA-C050-49F2-8246-12543C8724  | Distinguished Name / SID<br>ON-DAPuser, DC =mxabu, DC =com<br>CN=Administrators, CN=Roles, CN |
| Values:<br>Name<br>LDAPuser<br>Administrators<br>Add Windows Acco<br>Add Windows Acco | Container<br>mobu.com<br>/{4010-8FA-C050-49F2-8246-12543C8724  | DistroyLahed Name / SID<br>ON-DAPuer JC-rmabu JC-com<br>ON-Administrators, ON-Roles, ON       |

- 13. Add the new Distinguished Name (DN) that was previously created (for example, cn=LDAPuser,dc=mxabu,dc=com) to this group.
- 14. Update the schema.

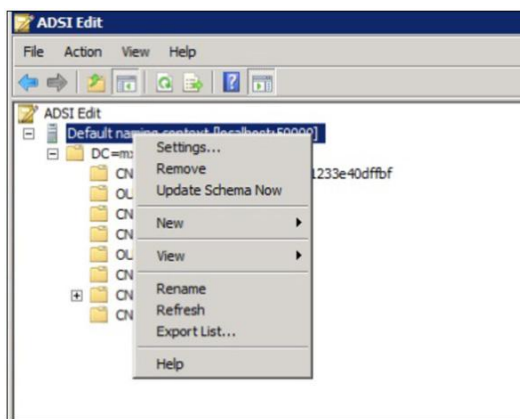

15. Restart AD LDS.

| American Hamilagan (Abilanik-c)     | Added Decidiory Lightenight Elevelary Services                                                                                                    |                        |   |
|-------------------------------------|----------------------------------------------------------------------------------------------------|------------------------|---|
| * Active Description of Description | Provide a state for approximation specific checking state                                                                                                    |                        |   |
| Dingrinetite                        | C Samary                                                                                                    |                        | 1 |
| t a loveyt                          | 🛞 🛞 Greater Follometeral in the last 21 tours                                                                                                    | THE GA IN Event Viewer |   |
|                                     | 7 then                                                                                                    | Eis mertinent          |   |
|                                     | Letter M         Letter M         Letter M | C Pole Affreda         | - |
|                                     | © System Stronger, Millering<br>Discharger, Tanana Tanana, Tanana Tanana, Tanana Ta                                                                                                    | C., for to Services    |   |
|                                     | Chatford Mattyter, hereng hats the                                                                                                    | 105 Phone              |   |
|                                     | Pergen                                                                                                    | D neggt                |   |
|                                     | C Advanced State                                                                                                    |                        |   |
|                                     | Greate a nex AD UDS instance                                                                                                    | AD LOS Serve Means     |   |
|                                     | Query, cary, and add algorith and attrivulation to the shreakery                                                                                                    | ADGEAN                 |   |
|                                     | the first start start shares a taken first first first and as instants had search starts, and and starts                                                                                                    | THE ACT AND            |   |

#### 8. Configure Bind Redirection

By default, binding to ADAM with bind redirection requires an SSL connection. SSL requires the installation and use of certificates on the server that is running ADAM and on the server that connects to ADAM as a client. If certificates are not installed in your ADAM test environment, you can disable the requirement for SSL as an alternative.

**Note:** Disabling the requirement for SSL for bind redirection causes the password of a Windows security principal to pass to the computer that is running ADAM without encryption. Thus, you should disable the SSL requirement only in a test environment.

By default, SSL is enabled. Perform these steps:

- Generate the certificate for ADAM/AD LDS. Consult Microsoft documentation for information about ADAM/AD LDS certification generation.
- 2. Upload the ADAM/AD LDS certificate to the Cisco DMM for Show and Share<sup>®</sup>. Refer to the <u>User Guide for</u> <u>Cisco Digital Media Manager</u> on Cisco.com for more information.
- 3. Choose the checkbox to use SSL in the LDAP Directory page and the LDAP Authentication page.
- 4. Enter 50001 (in our example) for the LDAP port, which is the SSL port number given while installing the ADAM/AD LDS instance.

To disable the SSL requirement for bind redirection, perform these steps:

- 1. Click Start, point to Administrative Tools, and click ADSI Edit.
- 2. On the Action menu, choose **Connect to**.
- 3. Under computer, type localhost:50000, the host and port for ADAM.

| onnection Settings        |                                         |                  |        |
|---------------------------|-----------------------------------------|------------------|--------|
| Name: Configuration       |                                         |                  |        |
| Path: LDAP://localhost:5  | 0000/Configurati                        | on               |        |
| Connection Point          |                                         |                  |        |
| C Select or type a Distir | nguished Name or                        | Naming Contex    | ct:    |
|                           |                                         |                  | •      |
| Select a well known N     | laming Context:                         |                  |        |
|                           |                                         |                  |        |
| Configuration             |                                         |                  | Ľ      |
| Computer                  |                                         |                  |        |
| Select or type a doma     | ain or server: (Se                      | rver   Domain [: | port]) |
| localhost: 50000          |                                         |                  | -      |
| C a C la C                | 000000000000000000000000000000000000000 |                  |        |
| Default (Domain or se     | erver that you log                      | iged in to)      |        |
| J Use SSL-based Encry     | ption                                   |                  |        |
| Advanced                  |                                         | ОК               | Cancel |
|                           |                                         |                  |        |

- 4. Under Connection point, choose Select a well-known Naming Context>Configuration and then click OK.
- In the console tree, browse to this container object in the configuration partition: CN=Windows NT,CN=Services.

| Configuration [localhost:50000]     CN=Configuration,CN=(4859D889     CN=DisplaySpecifiers     CN=DisplaySpecifiers     CN=Extended-Rights     CN=Extended-Rights     CN=Extended-Rights     CN=Extended-Rights     CN=Extended-Rights     CN=Extended-Rights     CN=Extended-Rights     CN=Extended-Rights     CN=Extended-Rights     CN=Extended-Rights     CN=Roles     CN=Services     CN=CN=Roles     CN=CN=Roles     CN=CN=Roles     CN=CN=Roles     CN=CN=Roles     CN=CN=Roles     CN=Roles     CN=Rol | -DFS                                       |     |
|----------------------------------------------------------------------------------------------------|--------------------------------------------|-----|
| CN=Sites                                                                                                    | Move<br>New Connection from Here           |     |
|                                                                                                    | New                                        | •   |
|                                                                                                    | View                                       | •   |
| Opens the properties dialog box for the curr                                                                                                    | Delete<br>Rename<br>Refresh<br>Export List |     |
| System                                                                                                    | Properties                                 |     |
| 1 item selected                                                                                                    | Help                                       | 5%L |

6. Right-click CN=Directory Service and then choose Properties.

- 7. In Attributes, click msDS-Other-Settings and then click Edit.
- 8. In Values, click **RequireSecureProxyBind=1** and then click **Remove**.
- 9. In Value to add, type RequireSecureProxyBind=0, click Add, and then click OK.
- 10. Restart AD LDS for the changes to take effect.

For more information, refer to Managing Authentication in ADAM on Microsoft.com.

#### 9. Configure DMM for Cisco Show and Share

Perform these steps:

- 1. Log in to DMM as superuser.
- 2. Choose Administration>Security>Select Mode.
- 3. Perform these steps to add the LDAP to the DMM:
  - a. For Authentication Mode, choose LDAP.
  - b. Add the Host: [IP address of the LDS Server] and Port: 50000.
  - c. For Administrator DN, add: cn=ldapuser,dc=mxabu,dc=com.
  - d. Add the LDAPuser Password created in LDS.

| ashboard                                                                                | Fallover                                                                                    | Settings                                                                                                  | Security                                                                     | Usors                                              | Alerts                                  | Services               | Licensing             |
|-----------------------------------------------------------------------------------------|---------------------------------------------------------------------------------------------|----------------------------------------------------------------------------------------------------|------------------------------------------------------------------------------|----------------------------------------------------|-----------------------------------------|------------------------|-----------------------|
| uthentication                                                                           | Session                                                                                     |                                                                                                    |                                                                              |                                                    |                                         |                        |                       |
| Authentication<br>Use this page<br>* Select the a<br>* Enter the ro<br>* Enter (if rele | n:<br>to do any of the fr<br>authentication mo-<br>sutable IP address<br>evant) the authent | ollowing: [Select Mode,<br>de for user accounts.<br>s or DNS-resolvable hor<br>tication credentials for a | Define Filter, Synchron<br>stname for the authentic<br>an LDAP system admini | ize Users, Manag<br>ation system, the<br>istrator. | e Attributes]<br>n enter the TCP port r | sumber that the authen | tication system uses. |
| Select Mode                                                                             | Define Filter                                                                               | Synchronize Users                                                                                         | Manage Attributes                                                            |                                                    |                                         |                        |                       |
| Authenticatio                                                                           | on Mode:                                                                                    | C Embedded                                                                                                | ● LDAP ○ Fed                                                                 | eration                                            |                                         |                        |                       |
| LDAP Config                                                                             | guration                                                                                    | Anonymous                                                                                                 |                                                                              |                                                    |                                         |                        |                       |
| Host                                                                                    |                                                                                             | 10.35.174.35                                                                                              | Port: 50000                                                                  |                                                    |                                         |                        |                       |
| Administrate                                                                            | or DN:                                                                                      | cn=ldapuser,d                                                                                             | c=mxabu,dc=com                                                               |                                                    |                                         |                        |                       |
| Password:                                                                               |                                                                                             | •••••                                                                                                    |                                                                              |                                                    |                                         |                        | *                     |
| Use SSL End                                                                             | cryption:                                                                                   | 0                                                                                                    |                                                                              |                                                    |                                         |                        |                       |

#### 4. Choose Define Filter.

- a. Add a description to the filter.
- b. For User Base DN, add: ou=active,ou=mxabuusers,dc=mxabu,dc=com.
- c. For User Filter, add: objectClass=userProxy.
- d. Click Validate and then click Add.

For the icepg.com user, the filter would be similar to the following:

- a. Add a description to the filter.
- b. For User Base DN, add:ou=activeusers,ou=icepgusers,dc=mxabu,dc=com.
- c. For User Filter, add: objectClass=userProxy.
- d. Click Validate and then click Add.

| D: 9 Description: N                                                 | XABU Users Us              | ser Group Name:               | MXABU-Users |          |               |
|---------------------------------------------------------------------|----------------------------|-------------------------------|-------------|----------|---------------|
| iser Base DN: ou=active,<br>ilter: objectClass=userPr               | ou=mxabu users,dc=i<br>oxy | mxabu,dc≕com                  |             |          |               |
| ynchronization:                                                     | O Initial                  | <ul> <li>Update</li> </ul>    | Overwrite   | O Delete | Submit Cancel |
| D: 10 Description:                                                  | ICEPG Users U              | ser Group Name:               | ICEPG-Users |          |               |
| ser Base DN: ou=activeu<br>ilter: objectClass=userPr                | sers,ou=ICEPG Use          | rs,dc=mxabu,dc=com            |             |          |               |
|                                                                     |                            | Update                        | Overwrite   | O Delete | Submit Cancel |
| ynchronization:                                                     | Omme                       |                               |             |          |               |
| ynchronization:<br>D: 12 Description:                               | CTG Users User             | r Group Name: C               | TG-Users    |          |               |
| Synchronization:<br>ID: 12 Description:<br>User Base DN: ou=active, | CTG Users User             | r Group Name: C<br>ibu,dc≈com | TG-Users    |          |               |

The DMM has imported all users, and you can manage them now in Show and Share. For authentication, users will need to enter the same user ID and password that is in the original AD. Refer to the <u>Administrator Guide for Cisco</u> <u>Show and Share</u> on Cisco.com for more information.

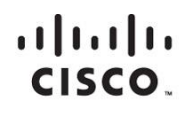

Americas Headquarters Cisco Systems, Inc. San Jose, CA Asia Pacific Headquarters Cisco Systems (USA) Pte. Ltd. Singapore Europe Headquarters Cisco Systems International BV Amsterdam, The Netherlands

Cisco has more than 200 offices worldwide. Addresses, phone numbers, and fax numbers are listed on the Cisco Website at www.cisco.com/go/offices.

Cisco and the Cisco logo are trademarks or registered trademarks of Cisco and/or its affiliates in the U.S. and other countries. To view a list of Cisco trademarks, go to this URL: www.cisco.com/go/trademarks. Third party trademarks mentioned are the property of their respective owners. The use of the word partner does not imply a partnership relationship between Cisco and any other company. (1110R)

Printed in USA